# Skype

Skype est logiciel de messagerie instantanée qui permet de dialoguer en direct avec ses correspondants.

# ⇒ Télécharger Skype Aller sur le site skype.com, Cliquer sur Télécharger Skype Cliquer sur Télécharger Skype pour Windows ↓

- Puis sur
- Si le téléchargement n'a pas démarré, cliquer sur « Réessayer »,
- Cliquer ensuite sur « Exécuter »,

- Si une fenêtre apparaît en demandant de confirmer une autorisation pour apporter des modifications à l'ordinateur, cliquer sur « Oui ».

- Choisir la langue, puis cliquer sur « J'accepte-suivant »,
- Décocher les options non souhaitées, puis cliquer sur « Continuer »,
- Patienter, le programme se lance, ici trois possibilités :
  - L'utilisateur possède déjà un compte Microsoft : saisir son adresse mail et son mot de passe.
  - L'utilisateur possède déjà un compte Skype : saisir son pseudonyme ainsi que le mot de passe.
  - L'utilisateur n'a pas de compte: cliquer sur « Créer un compte » :

Le numéro de téléphone est demandé mais on peut utiliser son adresse mail, cliquer sur « Utilisez plutôt votre adresse e-mail ».

- Saisir son adresse mail,
- Puis, cliquer sur « Suivant »,
- Saisir son Prénom et son Nom,
- Puis, cliquer sur « Suivant »,
- Skype envoie un code de confirmation par sms ou par mail, récupérer ce dernier et le saisir dans le champ indiqué,
- Patienter le temps de la connexion,

#### ⇒ Lancer Skype

- Cliquer sur « Démarrer » / « Skype » / « Skype »
- La fenêtre de connexion apparaît, cliquer sur « Pseudo Skype » ou « Compte Microsoft »,
- Enfin, saisir son pseudo ou son adresse puis son mot de passe.

#### ⇒ Ajouter un contact

Rechercher dans ses contacts e-mail qui est connecté à Skype :

- Cliquer sur

Q Rechercher

 Saisir le nom, le numéro de téléphone, l'adresse mail ou le pseudo Skype de la personne recherchée, et cliquer sur « Rechercher dans Skype »,

- Lorsque Skype retrouve un contact correspondant à la demande, il affiche son nom, cliquer dessus pour faire apparaître sa fiche puis cliquer sur
- Lorsque les personnes acceptent l'invitation, l'utilisateur est en mesure de savoir si elles sont en ligne grâce à l'icône et peut les appeler.
- Les contacts 🙉 ne sont pas connectés.
- Et les contacts 🤒 ne sont pas disponibles.

### ⇒ Discuter avec un ami

- Cliquer sur le contact,
- Puis, saisir le message à envoyer dans le champ prévu à cet effet,
- Enfin, cliquer sur « 💙 » ou bien appuyer sur la touche Entrée du clavier afin d'envoyer le message.

### ⇒ Appeler un contact

Il n'y a rien de plus facile que d'appeler un(e) ami(e) sur Skype. Rechercher la personne à appeler dans la liste de contacts et cliquer sur son nom.

Pour appeler gratuitement un ami, cliquer simplement sur le bouton L'appel est lancé.

# ⇒ Utiliser une webcam

La plupart des ordinateurs sont équipés de webcam. Si ce n'est pas le cas de votre ordinateur, on trouve des webcams usb dans le commerce. Il y a différents types de webcam conçus pour être installés sur l'écran d'un ordinateur de bureau, sur un ordinateur portable ou sur un bureau. Brancher sa webcam dans un port USB de l'ordinateur. Skype devrait automatiquement détecter la nouvelle webcam lorsqu'elle est branchée et activer la vidéo pour les appels.

Pour appeler un contact avec vidéo, un clic sur

# ⇒ Transférer un fichier avec Skype

Il existe plusieurs modes de transfert de fichier.

Il est possible de déplacer un fichier d'un dossier vers un contact en ligne.

**Ou** de cliquer sur l'icône du trombone puis sur 🖆 pour envoyer une image ou 🖻 pour envoyer un fichier, une fenêtre s'ouvre sélectionner le fichier et un clic sur « Ouvrir ».

Pour que le transfert puisse s'effectuer, le destinataire doit d'abord l'accepter. Les fichiers ne peuvent être envoyés que si les contacts destinataires acceptent l'envoi.

# ⇒ Envoyer un message vidéo

Si une personne n'est pas connectée en même temps que l'utilisateur, il est possible de lui envoyer un message vidéo.

Cliquer sur l'icône du trombone puis sur 🔤 puis envoyer 🏏

#### ⇒ Personnaliser Skype

Skype permet d'indiquer à ses contacts son statut (Connecté, Absent...).

Il suffit de cliquer sur son statut actuel et de cliquer sur le nouveau statut souhaité.

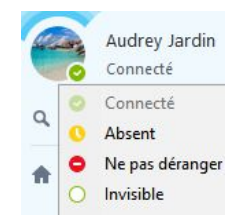

Cliquer sur son nom pour afficher les informations de son profil.

Ici, il est possible de changer :

- Son image : Cliquer sur : « Modifier l'image ». Dans la fenêtre qui s'ouvre, cliquer sur « Parcourir », retrouver l'image de son choix, cliquer sur celle-ci puis sur « Ouvrir ». Enfin, cliquer sur « Utiliser cette image ». La photo illustre désormais le profil.
- Son humeur : Il s'agit d'une phrase partagée avec ses contacts, par exemple : « Bonne année à tous ! »
- Ses coordonnées (mails, numéro de téléphone).
- Différentes informations concernant le sujet.

Il n'est pas nécessaire de renseigner tous les champs. Chacun choisit les informations qu'il souhaite partager.

## ⇒ Se déconnecter

Pour se déconnecter, dans la barre de menus, cliquer sur « Skype » puis sur « Déconnexion ».